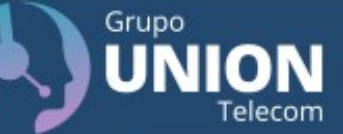

# Manual de

# Instalação e Configuração

**USCallPhone** 

Versão 1.0

O softfone é um aplicativo que substitui o aparelho convencional e tem como principal benefício a mobilidade pois o mesmo é instalado em notebook/celular facilmente. É nele que você configura o ramal, realiza ou recebe as ligações.

Para a configuração vamos utilizar o USCallPhone versão 3.19.31 para registrar os ramais.

Para baixar acesse o link:

## https://www.uscall.com.br/downloads/USCALLPHONE.exe

Por ser um arquivo executável, fique atento a restrição que o sistema operacional/antivírus possa fazer.

Se ocorrer indique que o arquivo é confiável.

Versão 1.0

Grupo

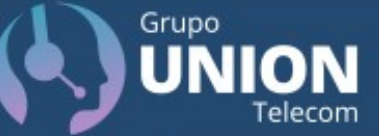

Clique duas vezes sobre o executável para iniciar a instalação.

Caso não esteja setado, busque o idioma Português Brasileiro e siga as orientações das próximas telas

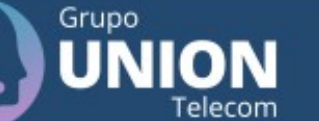

## Clicar em Próximo.

#### Instalação do USCALLPHONE

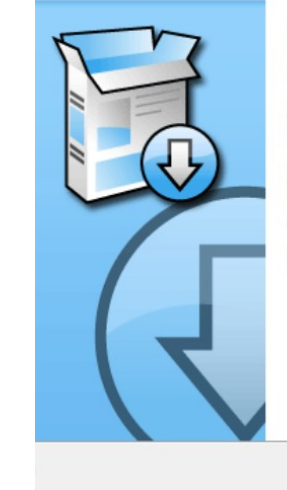

– 🗆 X

# Bem-vindo ao Instalador do USCALLPHONE

O instalador guiará você durante a instalação do USCALLPHONE.

Antes de começar a instalação, é recomendado que você feche todos os outros aplicativos. Isto tornará possível atualizar os arquivos de sistema relevantes sem ter que reiniciar seu computador.

Clique em Próximo para continuar.

Próximo > Cancelar

Versão 1.0

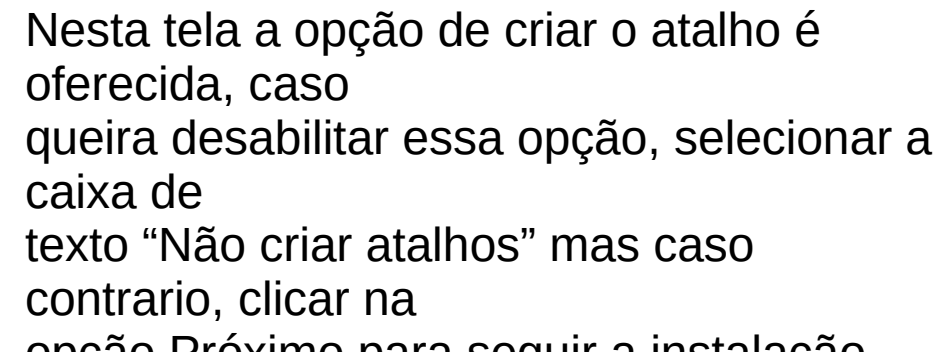

opção Próximo para seguir a instalação.

#### Instalação do USCALLPHONE

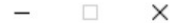

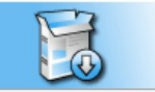

#### Escolha a Pasta do Menu Iniciar

Escolha uma pasta do Menu Iniciar para os atalhos do USCALLPHONE.

Selecione a pasta do Menu Iniciar na gual você guer gue os atalhos do programa sejam criados. Você também pode inserir um nome para criar uma nova pasta.

| USCALLPHONE                          |          |          |          |
|--------------------------------------|----------|----------|----------|
| 3CX Phone<br>Accessibility           |          |          | ^        |
| Accessories                          |          |          |          |
| Administrative Tools                 |          |          |          |
| Cisco Spark                          |          |          |          |
| Correios                             |          |          |          |
| Ferramentas do Microsoft Office 2016 |          |          |          |
| FileZilla FTP Client                 |          |          |          |
| Firebird                             |          |          |          |
| Intel                                |          |          | ~        |
| Java                                 |          |          | •        |
| Não criar atalhos                    |          |          |          |
| lsoft Install System v3.05           |          |          |          |
|                                      | < Voltar | Instalar | Cancelar |

Grupo

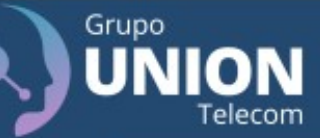

Versão 1.0

Aguardar o processo de instalação.

| 🚯 Instalação do USCALLF       | HONE                                                |                  | -               |       | $\times$ |
|-------------------------------|-----------------------------------------------------|------------------|-----------------|-------|----------|
|                               | <b>Instalando</b><br>Por favor espere<br>instalado. | enquanto o USC   | ALLPHONE está s | endo  |          |
|                               |                                                     |                  |                 |       |          |
| Mostrar <u>d</u> etalhes      |                                                     |                  |                 |       |          |
|                               |                                                     |                  |                 |       |          |
|                               |                                                     |                  |                 |       |          |
| Nullsoft Install System v3.05 |                                                     | < <u>V</u> oltar | Próximo >       | Cance | lar      |

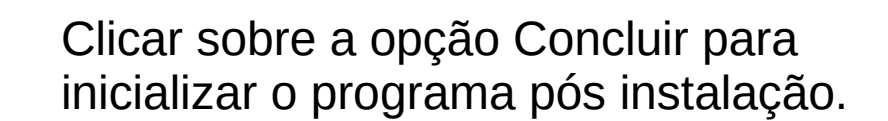

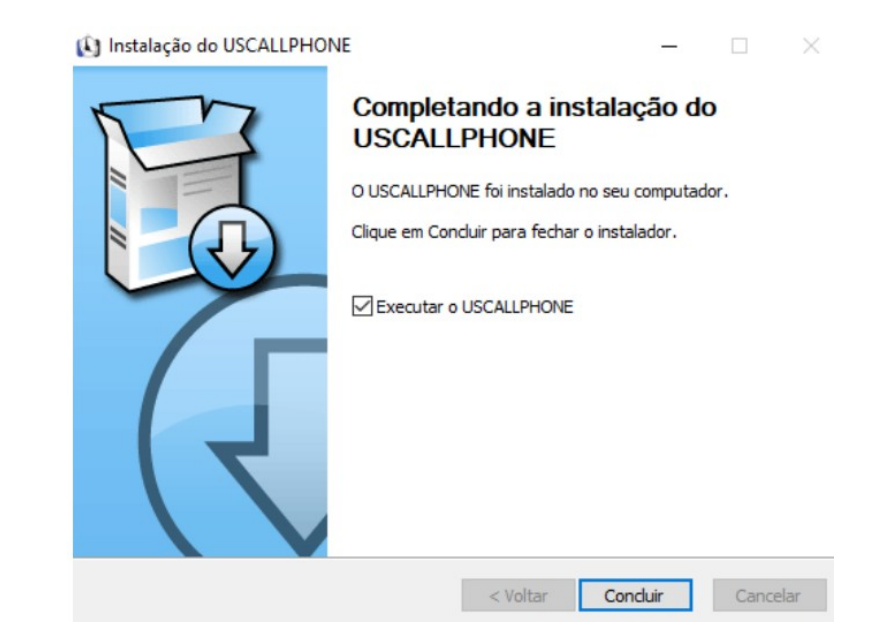

### Versão 1.0

Grupo

Telecom

Para iniciar as configurações clique em 🛛 📃

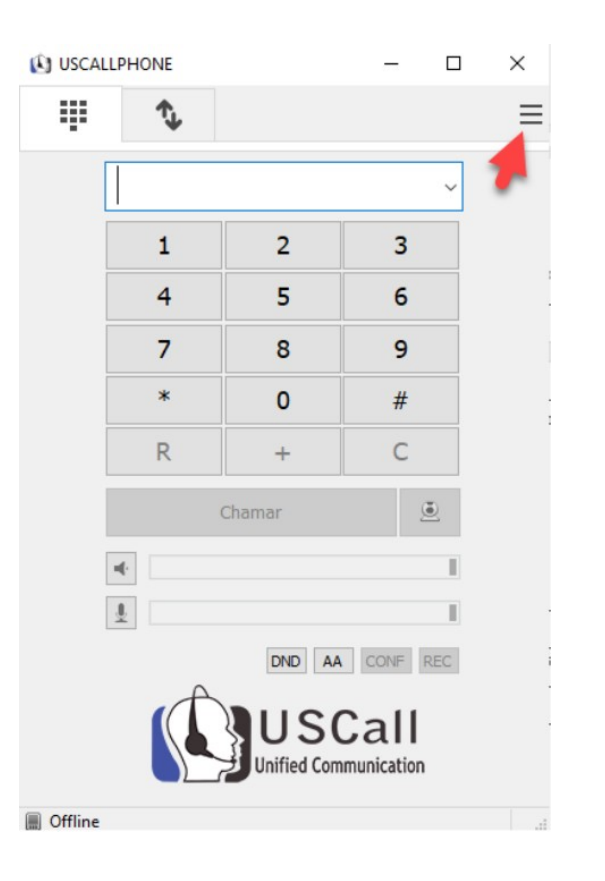

acesse: www.uniontelecom.com.br

Versão 1.0

Grupo

IION Telecom

Clicar sobre o item Adicionar conta.

| JOSCHEL |          |             |             | -   | ~ |                                      |        |
|---------|----------|-------------|-------------|-----|---|--------------------------------------|--------|
|         | <b>€</b> |             |             | -   |   | Adicionar conta                      |        |
| _       |          |             |             | _   | - | Configurações                        | Ctrl+P |
|         |          |             |             | ~   |   | Atalhos                              | Ctrl+S |
|         | 1        | 2           | 3           |     |   | Sempre no topo<br>Ver arquivo de log |        |
|         | 4        | 5           | 6           |     |   | Visitar website                      | Ctrl+W |
|         | 7        | 8           | 9           |     | _ | Sair                                 | Ctrl+Q |
|         | *        | 0           | #           |     |   |                                      |        |
|         | R        | +           | С           |     |   |                                      |        |
|         | (        | Chamar      |             |     |   |                                      |        |
|         | ¢        |             |             | 1   |   |                                      |        |
| 1       | 2        |             |             |     |   |                                      |        |
|         |          | DND AA      | CONF        | REC |   |                                      |        |
|         | A        | -           |             |     |   | -                                    |        |
|         |          | US          | Call        |     |   |                                      |        |
|         |          | Unified Com | nmunication | 1   |   |                                      |        |
|         |          |             |             |     |   |                                      |        |

acesse: www.uniontelecom.com.br

# Versão 1.0

Grupo

ION Telecom

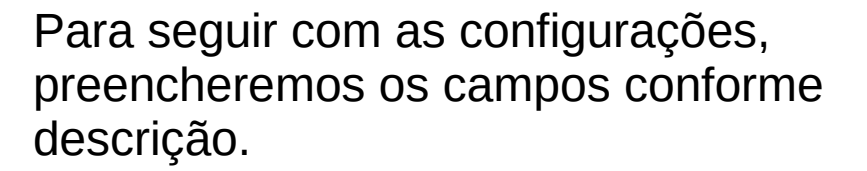

- Nome da Conta:
- Servidor SIP:
- Usuário:
- Domínio:
- Login:

Grupo

elecom

• Senha:

usuário do ramal host do ramal numero do ramal host do ramal numero do ramal senha do ramal

| a -                |                              | 23 |
|--------------------|------------------------------|----|
| Nome da conta      |                              |    |
| Servidor SIP       |                              | 2  |
| Proxy SIP          |                              | 2  |
| Usuário *          |                              | 2  |
| Domínio*           |                              | 2  |
| Login              |                              | Z  |
| Senha              |                              | 2  |
|                    | exbir senha                  |    |
| Nome de exíbição   |                              | 2  |
| ero da caixa p     |                              | 2  |
| fixo de discagem   |                              | 2  |
| Dial Plan          |                              | 2  |
|                    | Hide Caller ID               |    |
| tografia de mídia  | Desabilitado 🗸 🗸             | 2  |
| Transporte         | Auto (UDP & TCP) ~           | 2  |
| Endereço público   | Auto 🗸                       | 2  |
| Atualizar Registro | 300 Manter ativo 15          |    |
|                    | Publicar presença            | 2  |
|                    | Permitir reescrever IP       | 2  |
|                    | ICE ICE                      | 2  |
|                    | Desabilitar timers de sessão | 2  |
|                    | Salvar Cancelar              |    |

### Versão 1.0

Após registrar a conta, no canto inferior esquerdo uma caixa esverdeada definirá o status do ramal como ativo e operante.

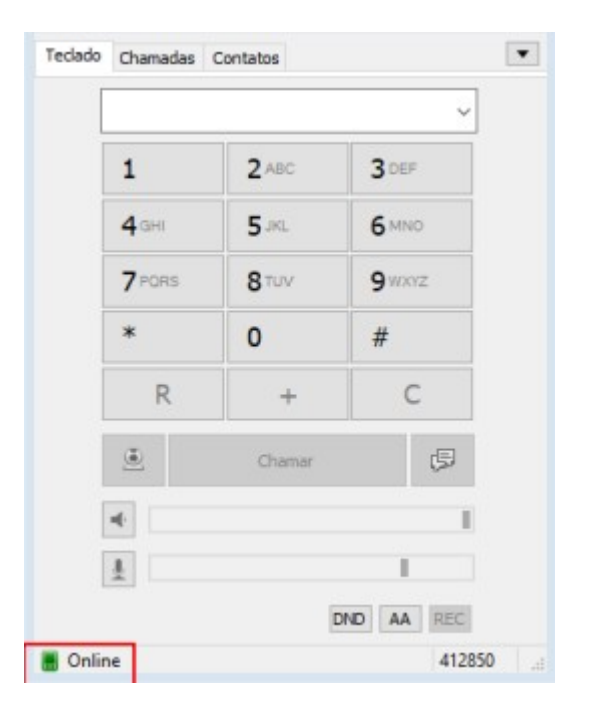

Versão 1.0

Grupo

Telecom

Após registro do ramal, adicionaremos ajustes

para obtermos maior qualidade nas ligações.

Para isso, clicar sobre o item de "Configurações".

| eclado | Chamadas     | Contatos |           | Adicionar conta                      |              |
|--------|--------------|----------|-----------|--------------------------------------|--------------|
| [      |              |          |           | Editar conta local                   | Ctrl+L       |
| ļ      |              |          | ~         | Configurações                        | Ctrl+P       |
|        | 1            | 2 ABC    | 3 DEF     | Atalhos                              | Ctrl+S       |
|        | <b>4</b> GHI | 5.80.    | 6 MNO     | Sempre no topo<br>Ver arquivo de log |              |
|        | 7 PORS       | 8 TUV    | 9 WXYZ    | Visitar website                      | Ctrl+W       |
|        | *            | 0        | #         | Ajuda                                | ver. 3.19.28 |
|        | R            | +        | С         | Sair                                 | Ctrl+Q       |
|        |              |          | -         |                                      |              |
|        | 2            | Chamar   | 5         |                                      |              |
|        | -            |          | 1         |                                      |              |
|        | 1            |          | 1         |                                      |              |
|        |              | ic.      | ND AA REC |                                      |              |

Grupo

elecom

No campo Codecs Habilitados, mover e manter apenas os codecs G.711 A-law, G.711 u-law e G.729 8 kHz, os demais codecs não serão usados.

<u>Obs: Caso seu produto seja o</u> <u>Nuvem Fone utilize a</u> <u>configuração de codec da</u> <u>próxima pagina.</u>

| Arquivo de toque                                                                                                    | Y                                                                                                    | Gravação de chamada                                                                                                    | C:\Users\vivia\Desktop\Recordings                                                 |
|----------------------------------------------------------------------------------------------------|----------------------------------------------------------------------------------------------------|----------------------------------------------------------------------------------------------------|-----------------------------------------------------------------------------------|
| in quire de la que                                                                                                    |                                                                                                    |                                                                                                    |                                                                                   |
| Dispositivo para o toque                                                                                                    | Padrão 🗸                                                                                                    | Método DTMF                                                                                                    | Auto                                                                              |
| Alto-falante                                                                                                    | Padrão 🗸                                                                                                    | Atendimento automático                                                                                                    | Botão de controle v 0 sec                                                         |
| Microfone                                                                                                    | Padrão 🗸                                                                                                    | Bloquear chamadas                                                                                                    | Botão de controle                                                                 |
| Am                                                                                                    | plificação do microfone                                                                                                    | Lista de ações padrão                                                                                                    | Padrão                                                                            |
| Aju                                                                                                    | iste de volume por software                                                                                                    | Transfer Code                                                                                                    | #                                                                                 |
| Codecs disponív                                                                                                    | eis Codecs habilitados                                                                                                    | 🛛 Hanr tarlar multimidia                                                                                                    |                                                                                   |
| Codecs disponív<br>Opus 24 kHz<br>G. 722 16 kHz<br>G. 722.1 16 kHz<br>G. 723 8 kHz<br>G. 723 8 kHz<br>GSM 8 kHz<br>AMR 8 kHz                                                                     | eis Codecs habilitados<br>G.711 A-ław<br>G.711 u-ław<br>G.729 8 kHz                                                                                                    | Usar tedas multimidia<br>Tons do tedado<br>Pular para frente ao n<br>Posição aleatória<br>Chamada em espera                                                                                         | Habilitar arquivo de log<br>eceber chama: Habilitar conta local                   |
| Codecs disponiv<br>Opus 24 kHz<br>G.722 16 kHz<br>G.722 16 kHz<br>G.722 11 28 kHz<br>G.723 8 kHz<br>GSM 8 kHz<br>AMR 8 kHz<br>AMR 8 kHz                                                          | eis<br>Codecs habilitados<br>G.711 A-law<br>G.711 U-law<br>G.729 8 kHz<br>Forçar codec de entrada                                                                                                    | Usar teclas multimídia<br>Tons do teclado<br>Pular para frente ao n<br>Posição aleatória<br>Chamada em espera<br>Verificar atualizações                                                             | Habilitar arquivo de log<br>eceber chamai Habilitar conta local                   |
| Codecs disponiv<br>Opus 24 kHz<br>G. 722 16 kHz<br>G. 722 11 fb kHz<br>G. 722 11 22 kHz<br>G. 723 8 kHz<br>GSM 8 kHz<br>AMR 8 kHz<br>VAD                                                         | eis<br>Codecs habilitados<br>G.711 A-Jaw<br>G.711 U-Jaw<br>G.729 8 kHz<br>Forçar codec de entrada<br>Padrão V P                                                                                                    | <ul> <li>✓ Usar teclas multimídia</li> <li>✓ Tons do teclado</li> <li>✓ Pular para frente ao n</li> <li>□ Posição aleatória</li> <li>✓ Chamada em espera</li> <li>Verificar atualizações</li> </ul> | Habilitar arquivo de log<br>eceber chama: Habilitar conta local<br>Semanalmente V |
| Codecs disponiv<br>Opus 24 kHz<br>G.722 16 kHz<br>G.722 116 kHz<br>G.722 13 kHz<br>G.723 8 kHz<br>GSM 8 kHz<br>AMR 8 kHz<br>VAD<br>Câmera<br>Codec de video                                      | eis<br>Codecs habilitados<br>G.711 A-law<br>G.711 U-law<br>G.729 8 kHz<br>Porçar codec de entrada<br>Padrão V P                                                                                                    | <ul> <li>✓ Usar teclas multimidia</li> <li>✓ Tons do teclado</li> <li>✓ Pular para frente ao r</li> <li>□ Posição aleatória</li> <li>✓ Chamada em espera</li> <li>Verificar atualizações</li> </ul> | Habilitar arquivo de log<br>eceber chamai Habilitar conta local<br>Semanalmente V |
| Codecs disponiv<br>Opus 24 kHz<br>G.722 16 kHz<br>G.722.1 16 kHz<br>G.722.1 38 kHz<br>G.723 8 kHz<br>AMR 8 kHz<br>VAD<br>VAD<br>Câmera<br>Codec de video                                         | eis<br>Codecs habilitados<br>G.711 A-law<br>G.710 u-law<br>G.729 8 kHz<br>Padrão<br>Padrão<br>Padrão<br>PAdrão<br>PAdrão<br>PAdrão<br>PAdrão<br>PAdrão<br>PAdrão<br>PAdrão<br>PAdrão<br>PAdrão<br>PAdrão<br>PAdrão<br>PAdrão<br>PAdrão<br>PAdrão<br>PAdrão<br>PAdrão<br>PAdrão<br>PAdrão<br>PAdrão<br>PAdrão<br>PAdrão<br>PAdrão<br>PAdrão<br>PAdrão<br>PAdrão<br>PAdrão<br>PADR<br>PADR<br>PAD | Usar tedas multimidia<br>Tons do tedado<br>Pular para frente ao n<br>Posição aleatória<br>Chamada em espera<br>Verificar atualizações                                                               | Habilitar arquivo de log<br>eceber chamai Habilitar conta local<br>Semanalmente v |
| Codecs disponiv<br>Opus 24 kHz<br>G. 722 16 kHz<br>G. 722 11 16 kHz<br>G. 722 13 2 kHz<br>G. 723 8 kHz<br>GSM 8 kHz<br>AMR 8 kHz<br>VAD Câmera<br>Codec de video<br>H.264 [<br>Porta de origem 0 | eis Codecs habilitados<br>G.711 A-law<br>G.729 8 kHz<br>Forçar codec de entrada<br>Padrão VP8 Taxa de bits do 256<br>Vrport Portas RTP 0 - 0                                                                                                    | <ul> <li>✓ Usar teclas multimídia</li> <li>✓ Tons do teclado</li> <li>✓ Pular para frente ao n</li> <li>○ Posição aleatória</li> <li>✓ Chamada em espera</li> <li>Verificar atualizações</li> </ul> | Habilitar arquivo de log<br>eceber chama: Habilitar conta local<br>Semanalmente V |

### Versão 1.0

Grupo

elecom

<u>Configuração de codec apenas</u> para o produto Nuvem Fone.

No campo Codecs Habilitados, mover e manter apenas os codecs G.729 8 kHz e ILBC 8 kHz, os demais codecs não serão usados.

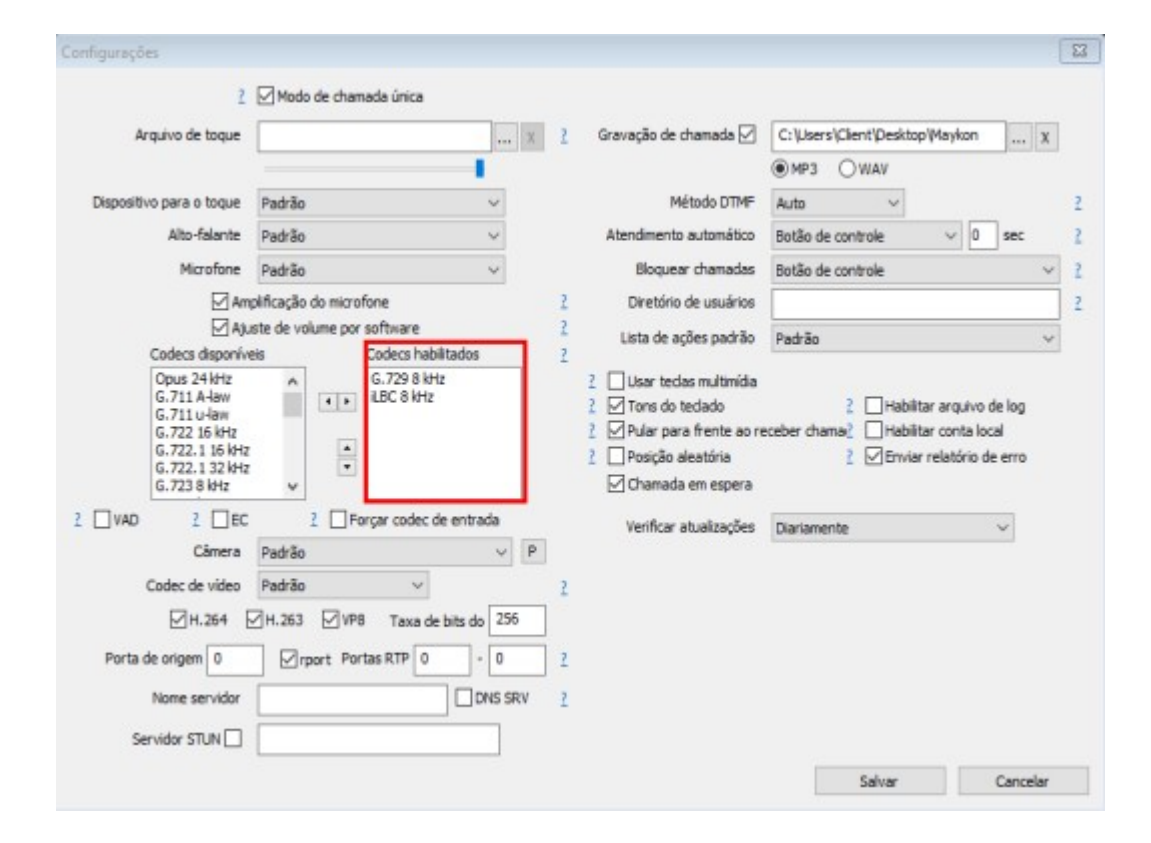

### Versão 1.0

Grupo

Telecom

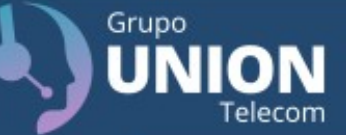

# Parabéns!!!

# Tudo pronto! Volte ao menu inicial, clique na opção Teclado e saia falando!

Versão 1.0